## Importing Event Details from Doubleknot and Associating Arrowmen to Registrations

- 1. Log into Doubleknot.
- 2. Go to Event Reports.
- 3. Select all the events you wish to get a report for.
- 4. Under the "Functions" section, select "Email Me Registration Export"

| Calendar Activities Reports                                                                                                    |           |
|----------------------------------------------------------------------------------------------------|-----------|
| Organization: Order of the Arrow (Millville-NJ) ▼<br>Event Type: Calendar Activity ▼<br>Sort Calendar Activity List by: ● Date O Description                                                                                                    |           |
| Show Calendar Activities: ) Current and Future O Past O Past 90 days & Future 90 days                                                                                                    |           |
| Calendar Activity List                                                                                                    | Functions |
| 8/3/2015 - NOAC Michigan State Univ. View and   12/12/2014 - Lenape Lodge Leadership & Development Weekend @ Pine Tree Education & Environmental Center View and   10/17/2014 - Lenape Lodge Fellowship Weekend @ Pine Hill Scout Reservation Sport   9/5/2014 - Lenape Lodge Induction Weekend @ Camp Roosevelt & Camp Grice Email Me   6/6/2014 - Section NE-5B Order of the Arrow Conclave Registration   5/9/2014 - Lenape Lodge Induction Weekend @ Pine Hill Scout Reservation Reports   4/26/2014 - Lenape Lodge Induction Weekend @ Pine Hill Scout Reservation Reports   4/26/2014 - Lenape Lodge Induction Weekend @ Pine Hill Scout Reservation Reports   4/26/2014 - Lenape Lodge Induction Weekend @ Pine Hill Scout Reservation Reports   4/26/2014 - Lenape & Lodge Officer Elections Me   4/26/2014 - Lenape & Scout Skills Day Me   4/25/2014 - Lenape Lodge Fellowship Weekend @ Camp Roosevelt OK   1/1/2014 - 2014 Lenape Dues Portal OK |           |

- 5. Ensure the email address is correct, and click "OK"
- 6. Follow the instructions in the email to download the data file.
- 7. Open a HeidiSQL session to the Quiver Database.
- 8. Select the "DK\_Import" Table.
- 9. Go to Tools>Import CSV File
- 10. Browse to the downloaded CSV report in the Filename box
- 11. For the rest of the sections of the dialogue window, match the options selected in the below screenshot:

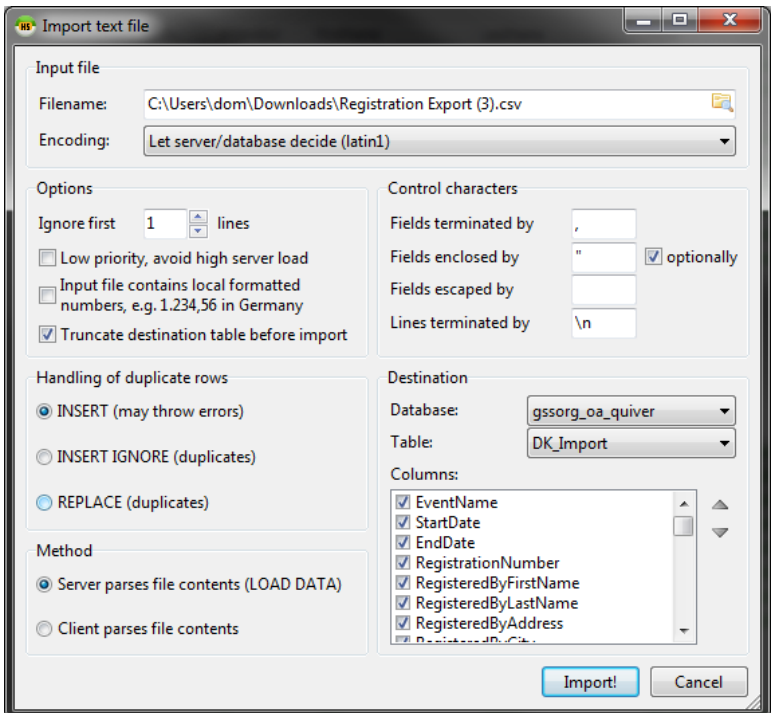

- 12. Log into Quiver, and go to Program>Doubleknot Registration Matching
- 13. For each registrant listed, select the matching Arrowman record and click "Associate Arrowman"
- 14. Once all arrowmen are associated, click "Process Records"